# SCCM – Disable Teams GPU hardware acceleration PS

Prerequisites:

Teams installed

PowerShell script

## 1) Create a new Application

| 💼 Create Application Wizard                                                                                | 1                                                                                                    | $\times$ |
|----------------------------------------------------------------------------------------------------|----------------------------------------------------------------------------------------------------|----------|
| General                                                                                                    |                                                                                                    | ጽ        |
| General<br>General Information<br>Software Center<br>Deployment Types<br>Summary<br>Progress<br>Completion | Specify settings for this application<br>Applications contain software that you can deploy to users and devices in your Configuration Manager environment.<br>Applications can contain multiple deployment types that customize the installation behavior of the application. |          |
|                                                                                                    | Automatically detect information about this application from installation files:         Type:       Windows Installer (*.msi file)         Location:       Example: \\Server\Share\File         Browse       Example: \\Server\Share\File                                    |          |
|                                                                                                    | < Previous Next > Summary Cancel                                                                                                    |          |

2) Manually specify the application information

| General Information<br>Software Center |                                          |                                                                                                    |
|----------------------------------------|------------------------------------------|----------------------------------------------------------------------------------------------------|
| Deployment Types<br>immary<br>ogress   | Applications conta<br>Applications can o | ain software that you can deploy to users and devices in your Configuration Manager environment<br>contain multiple deployment types that customize the installation behavior of the application. |
| ompletion                              | <ul> <li>Automatically of</li> </ul>     | detect information about this application from installation files:                                                                                                    |
|                                        | Type:                                    | Windows Installer (*.msi file)                                                                                                    |
|                                        | Location:                                | Browse<br>Example: \\Server\Share\File                                                                                                    |
|                                        |                                          |                                                                                                    |
|                                        | Manually spec                            | ify the application information                                                                                                    |
|                                        | Manually spec                            | ify the application information                                                                                                    |

3) Type in name information etc.

| Treate Application Wizard                         | 3                                        |                                                                     | ×        |
|---------------------------------------------------|------------------------------------------|---------------------------------------------------------------------|----------|
| General Informat                                  | tion                                     |                                                                     | ዮ        |
| General<br>General Information<br>Software Center | Specify information a                    | about this application                                              |          |
| Summany                                           | Name:                                    | Disable Teams GPU Hardware acceleration PS                          |          |
| Progress                                          | Administrator comments:                  | Disable Teams GPU Hardware acceleration PS                          | $\hat{}$ |
| Completion                                        | Publisher:                               | Software version: 02102022                                          |          |
|                                                   | Optional reference:                      |                                                                     |          |
|                                                   | Administrative categories:               | Select                                                              |          |
|                                                   | Date published:                          | 2/10/2022                                                           |          |
|                                                   | Specify the administrative us<br>Owners: | sers who are responsible for this application. Brian Cerveny Browse |          |
|                                                   | Support contacts:                        | Brian Cerveny Browse                                                |          |
|                                                   | G                                        | < Previous Next > Summary Cance                                     | el       |

4) Click Next

## 5) Enter in any of the following details:

| 🛅 Create Application Wizard                                | d                                                                                                    | × |
|------------------------------------------------------------|----------------------------------------------------------------------------------------------------|---|
| Software Center                                            | ٨                                                                                                    | 2 |
| General<br>General Information                             | Specify the Software Center entry                                                                                                    |   |
| Software Center<br>Deployment Types<br>Summary<br>Progress | Specify information about how you want to display this application to users when they browse the Software Center. To provide information in a specific language, select the language before you enter a description. |   |
| Completion                                                 | Selected language: English (United States) default ~ Add/Remove                                                                                                    |   |
|                                                            | Localized application name: Disable Teams GPU Hardware acceleration PS                                                                                                    |   |
|                                                            | User categories: Edit                                                                                                    |   |
|                                                            | User documentation: Browse                                                                                                    |   |
|                                                            | Link text:                                                                                                    |   |
|                                                            | Privacy URL:                                                                                                    |   |
|                                                            | Localized description:                                                                                                    |   |
|                                                            | Disable Teams GPU Hardware acceleration PS                                                                                                    |   |
|                                                            |                                                                                                    |   |
|                                                            | ×                                                                                                    |   |
|                                                            | Keywords: Disable Teams GPU Hardware acceleration PS                                                                                                    |   |
|                                                            | Icon: Browse                                                                                                    |   |
|                                                            | Display this as a featured app and highlight it in the company portal                                                                                                    |   |
|                                                            |                                                                                                    |   |
|                                                            | < Previous Next > Summary Cancel                                                                                                    |   |

- 6) Click Next
- 7) Click on Add

| <image/>                                                                                                    | to Create Application Wizar                       | ard                                                                                                    | ×       |
|----------------------------------------------------------------------------------------------------|---------------------------------------------------|----------------------------------------------------------------------------------------------------|---------|
| General Information Software Center Deployment Types Completion Completion Co | Deployment Typ                                    | /pes                                                                                                    | R       |
| Deployment Types     Summary   Progress   Completion   Pinty Name Type Languages   There are no items to show in this view.   Add                                                                                                    | General<br>General Information<br>Software Center | Configure deployment types and the priority in which they will be applied for application                     | or this |
| Progress   Completion     Filter     Priority     Name   Type   Languages        There are no items to show in this view.     Add                                                                                                    | Deployment Types<br>Summary                       | Deployment types include information about the installation method and the source files for this application. |         |
| Filter       Priority       Name       Type       Languages         There are no items to show in this view.       Image: Comparison of the state of the state o                                                                                                    | Progress<br>Completion                            | Deployment types: Increase Priority Decrease Priority                                                         | ority   |
| Priority Name Type Languages<br>There are no items to show in this view.<br>Add Item Copy Delete                                                                                                    |                                                   | Filter                                                                                                    | 2       |
| < Previous Next > Summary Cancel                                                                                                    |                                                   | Priority Name Type Languages<br>There are no items to show in this view.<br>Add                               | Delete  |

- 8) Click on drop-down for Type
- 9) Click on Script installer

### 法 Create Deployment Type Wizard

| General                                                              |                                                                                                    | ş    |
|----------------------------------------------------------------------|----------------------------------------------------------------------------------------------------|------|
| General<br>Import Information<br>General Information<br>Requirements | Specify settings for this deployment type<br>Deployment types include information about the installation method and source files for this application.                                                                                                    |      |
| Summary<br>Progress                                                  | Type: Windows Installer (*.msi file)<br>Windows Installer (*.msi file)<br>Windows app package (*.appx, *.appxbundle, *.msix, *.msixbundle)                                                                                                    | ~    |
| Completion                                                           | <ul> <li>Automatically Windows app package (n the Windows Store)</li> <li>Script Installer</li> <li>Location:</li> <li>Microsoft Application Virtualization 4<br/>Microsoft Application Virtualization 5<br/>Windows Phone app package (n the Windows Phone Store)<br/>App Package for iOS ("ipa file)</li> <li>App Package for iOS from App Store<br/>App Package for Android (".apk file)<br/>App Package for Android on Google Play<br/>Mac OS X</li> <li>Web Application<br/>Windows Installer through MDM (".msi)<br/>Task Sequence</li> </ul> |      |
|                                                                      | < Previous Next > Summary Ca                                                                                                    | ncei |

10) Click on Next

11) Enter in name information etc

#### 📑 Create Deployment Type Wizard

| General Informat               | tion                       |                                                                                              | Ł |
|--------------------------------|----------------------------|----------------------------------------------------------------------------------------------|---|
| General<br>General Information | Specify general info       | ormation for this deployment type                                                            |   |
| Content                        |                            |                                                                                              |   |
| Detection Method               | Applications and have an   | un mis an af dan la maat tuman. Dan la maat tuman include links to pantant and pattings that |   |
| User Experience                | specify how the content is | delivered.                                                                                   |   |
| Requirements                   |                            |                                                                                              |   |
| Dependencies                   | Name:                      | PS Disable Teams GPU hardware acceleration                                                   |   |
| Summary                        | Administrator comments:    | PS Disable Teams GPU hardware acceleration                                                   |   |
| Progress                       |                            |                                                                                              |   |
| Completion                     | Languages:                 | Select                                                                                       |   |
|                                | 6                          |                                                                                              |   |

## 12) Click Next

13) Browse to your source UNC share

| 📷 Create Deployment Type                            | Wizard                                                                                  |                                                                                                    | × |
|-----------------------------------------------------|-----------------------------------------------------------------------------------------|----------------------------------------------------------------------------------------------------|---|
| Content                                             |                                                                                         | 5                                                                                                    | J |
| General<br>General Information                      | Specify information about the                                                           | e content to be delivered to target devices                                                                  |   |
| Detection Method<br>User Experience<br>Requirements | Specify the location of the deployment ty<br>devices. All the contents in the path spec | pe's content and other settings that control how content is delivered to target<br>offied will be delivered. |   |
| Dependencies                                        | Content location:                                                                       | \\MECM01\source\Scripts\PS\Disable Teams GF Browse                                                           |   |
| Summary                                             | Persist content in the client cache                                                     |                                                                                                    |   |
| Progress                                            |                                                                                         |                                                                                                    |   |
| Completion                                          | Specify the command used to install this                                                | content.                                                                                                    |   |
|                                                     | Installation program:                                                                   | Browse                                                                                                    |   |
|                                                     | Installation start in:                                                                  |                                                                                                    |   |
|                                                     | Configuration Manager can remove instal                                                 | llations of this content if an uninstall program is specified below.                                         |   |
|                                                     | Uninstall program:                                                                      | Browse                                                                                                    |   |
|                                                     | Uninstall start in:                                                                     |                                                                                                    |   |
|                                                     | Run installation and uninstall program                                                  | n as 32-bit process on 64-bit clients.                                                                       |   |
|                                                     | 6                                                                                       |                                                                                                    |   |
|                                                     |                                                                                         | < Previous Next > Summary Cancel                                                                             |   |

14) Browse to your PS script

15) Click the drop down

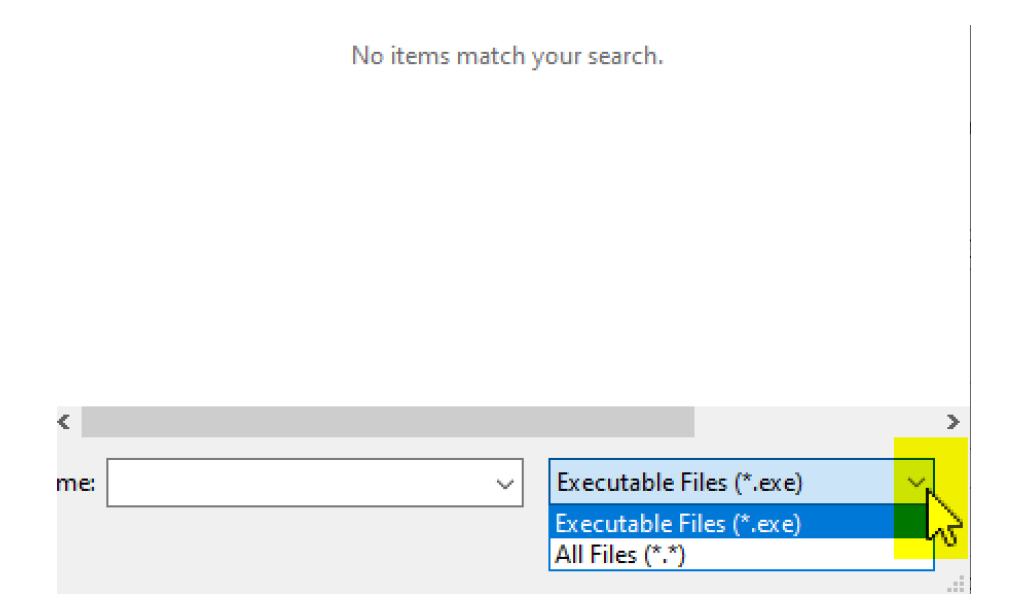

## 16) Change from EXE to All Files

17) Click on your PS script

| 📄 bc                            | 2/10/2022 9:30 AM | Te |
|---------------------------------|-------------------|----|
| TeamsDisableGPUDesktopSettings3 | 2/10/2022 9:38 AM | W  |

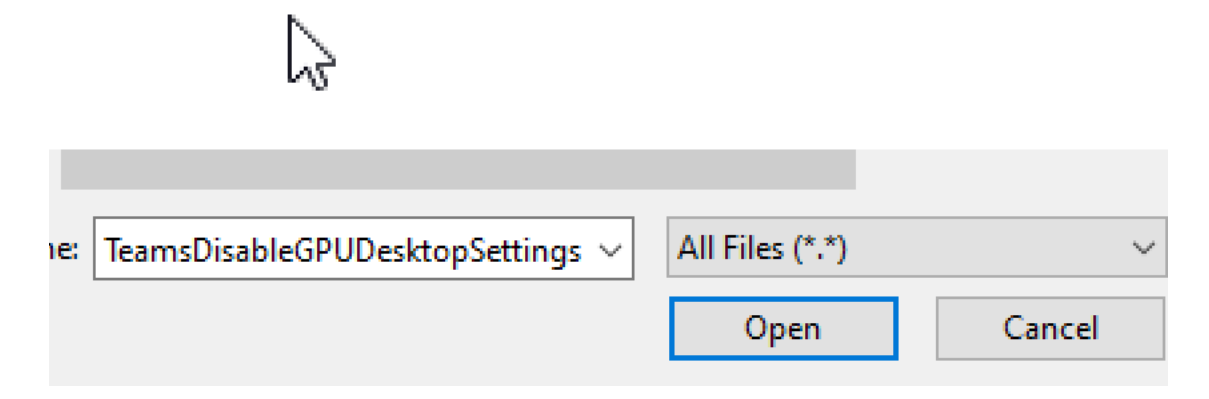

18) Click Open

| Content location:                        | \\MECM01\source\Scripts\PS\Disable Teams GF | Browse |
|------------------------------------------|---------------------------------------------|--------|
| Persist content in the client cache      |                                             |        |
|                                          |                                             |        |
| Specify the command used to install this | content.                                    |        |
| Installation program:                    | " TeamsDisableGPUDesktopSettings3.ps1"      | Browse |
| Installation start in:                   |                                             |        |
|                                          |                                             |        |

Configuration Manager can remove installations of this content if an uninstall program is specified below.

19) Note: for the installation program I used the following:

Powershell.exe -ExecutionPolicy ByPass -File TeamsDisableGPUDesktopSettings3.PS1

20) Click on Add Clause

#### 📑 Create Deployment Type Wizard

| Detection Meth                                      | od                                                                                                    | ନ  |
|-----------------------------------------------------|----------------------------------------------------------------------------------------------------|----|
| General<br>General Information<br>Content           | Specify how this deployment type is detected                                                                                                    |    |
| Detection Method<br>User Experience<br>Requirements | Specify how Configuration Manager determines whether this deployment type is already present on a device. This<br>detection occurs before the content is installed or when software inventory data is collected. |    |
| Dependencies<br>Summary                             | Configure rules to detect the presence of this deployment type:      Connector ( Clause )      Add Clause                                                                                                    |    |
| Progress<br>Completion                              | Connector ( Cause / Federal Cause )<br>Edit Clause )<br>Delete Clause<br>Group                                                                                                    |    |
|                                                     | Ungroup     Use a custom script to detect the presence of this deployment type:                                                                                                    |    |
|                                                     | Script type:     Edit       Script length:                                                                                                    |    |
| 21)                                                 | < Previous Next > Summary Cance                                                                                                    | el |

×

22) Enter in the following, highlighted text

### 📃 Detection Rule

Create a rule that indicates the presence of this application.

| Setting Type: | File System | $\sim$ |
|---------------|-------------|--------|
|               |             |        |

Specify the file or folder to detect this application.

| Path:       C:\TeamsUpdated       Browse         File or folder name:       test.txt       Image: This file or folder is associated with a 32-bit application on 64-bit systems.         Image: The file system setting must exist on the target system to indicate presence of this application       One file system setting must satisfy the following rule to indicate the presence of this application         Image: Property:       Date Modified         Operator:       Equals         Value:       Image: The file system setting must exist on the target system to indicate the presence of this application                                                                                                    | Туре:                                   | File 🗸                                                                            |        |
|----------------------------------------------------------------------------------------------------|-----------------------------------------|-----------------------------------------------------------------------------------|--------|
| File or folder name:       test.txt <ul> <li>This file or folder is associated with a 32-bit application on 64-bit systems.</li> </ul> <ul> <li>The file system setting must exist on the target system to indicate presence of this application</li> <li>The file system setting must satisfy the following rule to indicate the presence of this application</li> </ul> Property:       Date Modified         Operator:       Equals         Value:                                                                                                    | Path:                                   | C:\TeamsUpdated                                                                   | Browse |
| <ul> <li>This file or folder is associated with a 32-bit application on 64-bit systems.</li> <li>The file system setting must exist on the target system to indicate presence of this application</li> <li>The file system setting must satisfy the following rule to indicate the presence of this application</li> <li>Property: Date Modified</li> <li>Operator: Equals</li> <li>Value:</li> </ul>                                                                                                    | File or folder name:                    | test.txt                                                                          |        |
| <ul> <li>The file system setting must exist on the target system to indicate presence of this application</li> <li>The file system setting must satisfy the following rule to indicate the presence of this application</li> <li>Property: Date Modified</li> <li>Operator: Equals</li> <li>Value:</li> </ul>                                                                                                    |                                         | This file or folder is associated with a 32-bit application on 64-bit system      | IS.    |
| O The file system setting must satisfy the following rule to indicate the presence of this application         Property:       Date Modified         Operator:       Equals         Value:       Image: Comparison                                                                                                    | The file system set                     | ting must exist on the target system to indicate presence of this application     |        |
| Property:     Date Modified       Operator:     Equals       Value:     Image: Comparison of the second of the second of the | <ul> <li>The file system set</li> </ul> | ting must satisfy the following rule to indicate the presence of this application |        |
| Operator: Equals                                                                                                    |                                         |                                                                                   |        |
| Value:                                                                                                    | Property:                               | Date Modified                                                                     |        |
|                                                                                                    | Property:<br>Operator:                  | Date Modified<br>Equals                                                           |        |
|                                                                                                    | Property:<br>Operator:<br>Value:        | Date Modified<br>Equals                                                           |        |
|                                                                                                    | Property:<br>Operator:<br>Value:        | Date Modified<br>Equals                                                           |        |
|                                                                                                    | Property:<br>Operator:<br>Value:        | Date Modified<br>Equals                                                           |        |
|                                                                                                    | Property:<br>Operator:<br>Value:        | Date Modified<br>Equals                                                           |        |
|                                                                                                    | Property:<br>Operator:<br>Value:        | Date Modified<br>Equals                                                           |        |

24) Click Next

#### 法 Create Deployment Type Wizard

| Detection Meth                                                | ıod                                                                                                    |                                                          | ۶ |
|---------------------------------------------------------------|----------------------------------------------------------------------------------------------------|----------------------------------------------------------|---|
| General<br>General Information<br>Content<br>Detection Method | Specify how this deployment type is detected                                                                                                    |                                                          |   |
| User Experience                                               | Specify how Configuration Manager determines whether this deployment type<br>detection occurs before the content is installed or when software inventory da | e is already present on a device. This ata is collected. |   |
| Requirements                                                  |                                                                                                    |                                                          |   |
| Dependencies                                                  | Onfigure rules to detect the presence of this deployment type:                                                                                              |                                                          |   |
| Summary                                                       | Connector ( Clause                                                                                                    | ) Add Clause                                             |   |
| Progress                                                      | ► test.txt exists                                                                                                    | Edit Clause                                              |   |
| Completion                                                    |                                                                                                    | Delete Clause                                            |   |
|                                                               |                                                                                                    |                                                          |   |
|                                                               |                                                                                                    | Group                                                    |   |
|                                                               |                                                                                                    | Ungroup                                                  |   |
|                                                               | Use a custom script to detect the presence of this deployment type:                                                                                         |                                                          |   |
|                                                               | Script type:                                                                                                    | Edit                                                     |   |
|                                                               | Script length:                                                                                                    |                                                          |   |
|                                                               | -                                                                                                    |                                                          |   |

26) Install for User

27) Set Visibility to Hidden

#### 🚵 Create Deployment Type Wizard

| User Experience                                               |                                                                                                    |                                                                                                    | ጽ   |
|---------------------------------------------------------------|----------------------------------------------------------------------------------------------------|----------------------------------------------------------------------------------------------------|-----|
| General<br>General Information<br>Content<br>Detection Method | Specify user experience setting                                                                                                    | s for the application                                                                                     |     |
| User Experience<br>Requirements                               | Installation behavior:                                                                                                    | Install for user                                                                                          | 1   |
| Dependencies                                                  | Logon requirement:                                                                                                    | Only when a user is logged on $$\sim$$                                                                    | r - |
| Summary                                                       | Installation program visibility:                                                                                                    | Hidden 🗸                                                                                                  | -   |
| Progress                                                      |                                                                                                    | Allow users to view and interact with the orogram installation                                            |     |
|                                                               | Specify the maximum run time and estimated<br>estimated installation time displays to the use<br>Maximum allowed run time (minutes):<br>Estimated installation time (minutes): | Installation time of the deployment program for this application. The<br>r when the application installs. | -   |
|                                                               |                                                                                                    | < Previous Next > Summary Cancel                                                                          |     |

- 28) Click Next for Requirements not needed
- 29) Click Next for Dependencies not needed
- 30) Click Next for Summary
- 31) Click on Close
- 32) Click Next
- 33) Click Next
- 34) Deploy your application

×